| ハンズフリー設定                                                                                                    | 項目        |                                                                                                    | 設定                                                                        |                                                                                                    |                                                |
|----------------------------------------------------------------------------------------------------|-----------|----------------------------------------------------------------------------------------------------|---------------------------------------------------------------------------|----------------------------------------------------------------------------------------------------|------------------------------------------------|
| ナ ご ノナ ノー -                                                                                                    | ワンタッチ     |                                                                                                    | ● 「登録」 ☞ 188ページ 「ワンタッチダイヤルを登録する」 へ                                        |                                                                                                    |                                                |
| 1 <u>オーティオメニュー</u><br>(☞116ページ)から                                                                                                   |           |                                                                                                    | ●「削除」を選ぶ ● リスト;                                                           | から削除したいワンタッチダイヤルを選ぶ                                                                                                    | ● 「はい」を<br>選ぶ                                  |
| ハノスノリーを選ぶ                                                                                                    |           |                                                                                                    | <ul><li>●「全削除」を選ぶ</li><li>●「はい」</li></ul>                                 | を選ぶ                                                                                                    |                                                |
| デジタルTV HDDAUSC DISC FM/AM<br>DISC FM/AM<br>SD-Audio Blactoth<br>i Pod PHOTO VTR<br>ハンズフリー<br>上く使うボダンを設定する                           | 音量設定      | 「 <b>受話音量</b> 」(☞184ページ)<br>受話音量を調整する。                                                                                              | <ul> <li>● 大:大きくなる 調査</li> <li>小:小さくなる</li> </ul>                         | ]整範囲:1~ <b>9</b> ~14                                                                                                    | ● 「 完 了 」 を<br>選 ぶ                             |
|                                                                                                    |           | 「 <b>着信音量</b> 」(☞184ページ)<br>着信音量を調整する。                                                                                              | <ul> <li>● 大:大きくなる 調</li> <li>小:小さくなる</li> </ul>                          | ]整範囲:] ~9~]4                                                                                                    |                                                |
| 2<br>設定<br>を選ぶ<br>の<br>の<br>の<br>の<br>の<br>の<br>の<br>の<br>の<br>の<br>の<br>の                                                          | 画面設定      | 「 <b>着信割り込み</b> 」<br>ハンズフリー以外の画面を表示中に着信した場合、<br>着信画面を設定する。                                                                          | ●「 <b>全画面</b> 」                                                           | <ul> <li>諸信画面(☞184ページ)が表示されます。</li> <li>ンズフリー簡易着信画面(☞下記)が表示されます。</li> <li>電話に出る</li> <li>第話 押す</li> <li>電話に出ない</li> <li>図 発話 押す</li> <li>電話に出ない</li> <li>図 発話 押す</li> </ul> | ●「完了」を<br>選ぶ                                   |
| 3<br>設定したい項目を選ぶ<br>(13°右表)<br>ハンズフリー設定<br>原本<br>「フンダッチ 『建設定 単点設定 『LEDOTH<br>「「マンダッチ 『建設定 単点設定 『LEDOTH<br>「「「マンダッチ 『建設定 単点設定 『LEDOTH |           | 「 <b>自動着信応答」</b><br>着信時に自動的に応答する/しないを設定する。                                                                                          | ●「する」を選ぶ<br>●「する」を選ぶ<br>(1 秒~                                             | るまでの時間を設定する<br>~ <b>5 秒</b> ~60 秒)<br>動的には広答しません                                                                                                    |                                                |
|                                                                                                    |           | 「ACC-ON時のBLUETOOTH接続確認表示」<br>電源を入れたとき、選択されている携帯電話と接続<br>されたことを通知する/しないを設定する。                                                        | ●「しない」                                                                    | 動所には応答しません。<br>たとき、BLUETOOTH接続確認表示します。<br>ことき、BLUETOOTH接続確認表示しません。                                                                                                    | Jo                                             |
|                                                                                                    | BLUETOOTH | 「BLUETOOTH電話設定」                                                                                                    | <ul> <li>●「登録」</li> <li>□●「登録」</li> <li>□●「登録」</li> <li>□●「登録」</li> </ul> |                                                                                                    |                                                |
|                                                                                                    |           |                                                                                                    | ●「削除」 ☞ 181 ページ 「登録情報を削除する」へ                                              |                                                                                                    |                                                |
|                                                                                                    |           | 「BLUETOOTHパスキー」                                                                                                    | ●「変更」 ☞183ページ「BLUETOOTHパスキーを変更する」へ                                        |                                                                                                    |                                                |
|                                                                                                    | 電話帳       |                                                                                                    | ● 「電話帳転送」 ☞ 188ペー                                                         | ジ「携帯電話の電話帳を登録する」へ                                                                                                    |                                                |
|                                                                                                    |           |                                                                                                    | ●「削除」を選ぶ ● リスト;                                                           | から削除したい通話先を選ぶ                                                                                                    | ● 「はい」を<br>選ぶ                                  |
|                                                                                                    |           |                                                                                                    | <ul> <li>●「全削除」を選ぶ</li> <li>●「グルー</li> <li>●「電話</li> </ul>                | プー括削除」を選ぶ ● グループを選ぶ<br>長全削除」を選ぶ                                                                                                    | ● [はい]を<br>選ぶ                                  |
|                                                                                                    | セキュリティ    | 「 <b>ロックNo. 変更</b> 」<br>下記の「電話帳/発着信履歴制限」の設定を変更<br>するときのロックナンバーを設定する。                                                                | <ul> <li>●「変更」を選ぶ</li> <li>● 現在設定</li> <li>を入力し</li> <li>(お買い)</li> </ul> | 定しているロックNo.<br>→、「完了」を選ぶ<br>上げ時の設定:0000)<br>● 新しく設定したいロック<br>No.を入力し、「完了」を<br>選ぶ                                                                                            | ● [はい]を<br>選ぶ                                  |
|                                                                                                    |           | 「 <b>電話帳/発着信履歴制限」</b><br>以下の動作の制限をする/しないを設定する。<br>・電話帳機能<br>・ワンタッチダイヤル機能<br>・発着信履歴機能<br>・発信/着信時の相手の名称表示<br>・電話機詳細情報表示<br>・ロックNo.の変更 | ●「する」左記に記載<br>●「しない」左記に記載                                                 | している動作の制限をします。<br>している動作の制限を解除します。                                                                                                    | <ul> <li>現在設定しているロックNo.を入力し、「完了」を選ぶ</li> </ul> |
|                                                                                                    | 電話機選択     |                                                                                                    | ● ☞181ページ「接続する電話機を変更する」へ                                                  |                                                                                                    |                                                |

(**太字**はお買い上げ時の設定です。)